# 2020 TUPAIA FUNCTIONALITY AND VISUALISATIONS

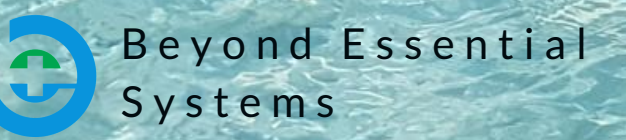

www.tupaia.org

### Dashboards

In Tupaia, the right hand side of the screen is called a dashboard. The information can be tailored in the dashboard according to the view. At the Regional, National or Provincial level the dashboard shows aggregate data, or it shows more specific data for a single facility.

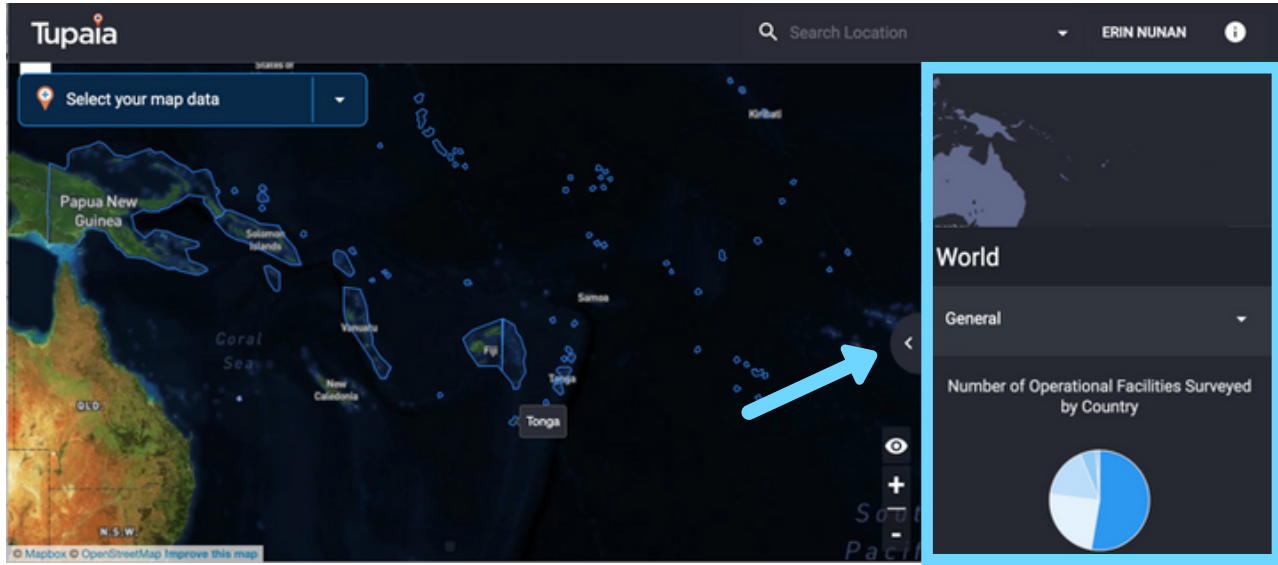

The blue box shows the area referred to as a 'dashboard'.

Clicking on the < tab will expand the dashboard, and many of the graphs and tables presented in the dashboard can be clicked on for a more thorough view.

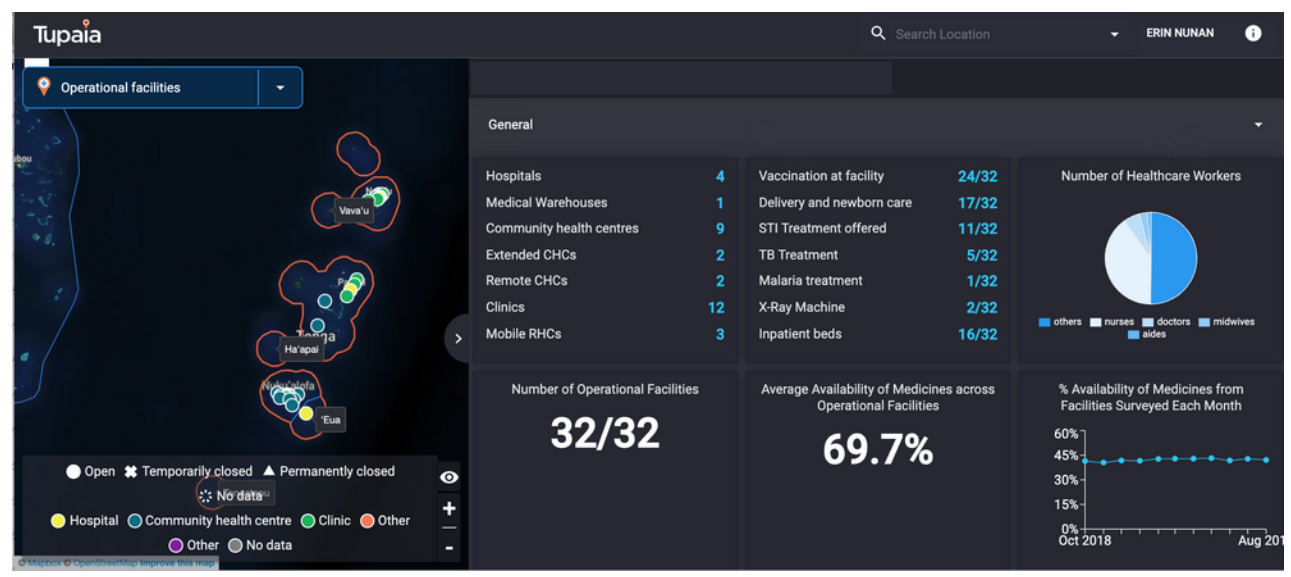

An expanded dashboard at the National level

Tupaia

# Map Overlays

Map overlays offer a variety of options for showing specific data marked on the map. The data is generally shown with respect to health facilities based on their location.

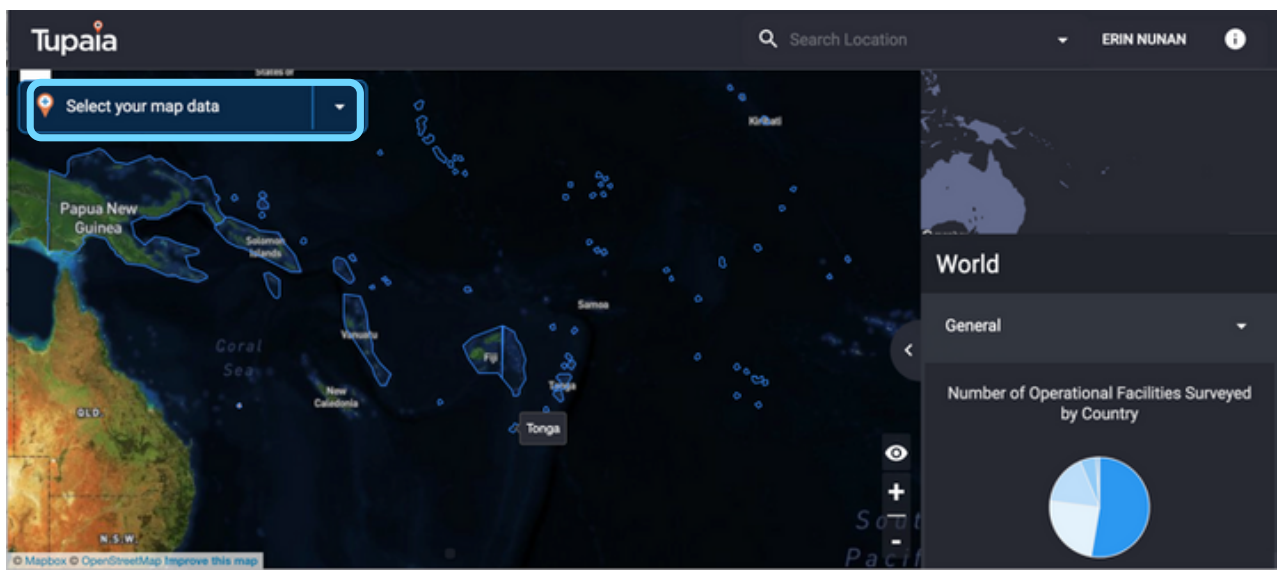

The blue box highlights where a map overlay can be selected.

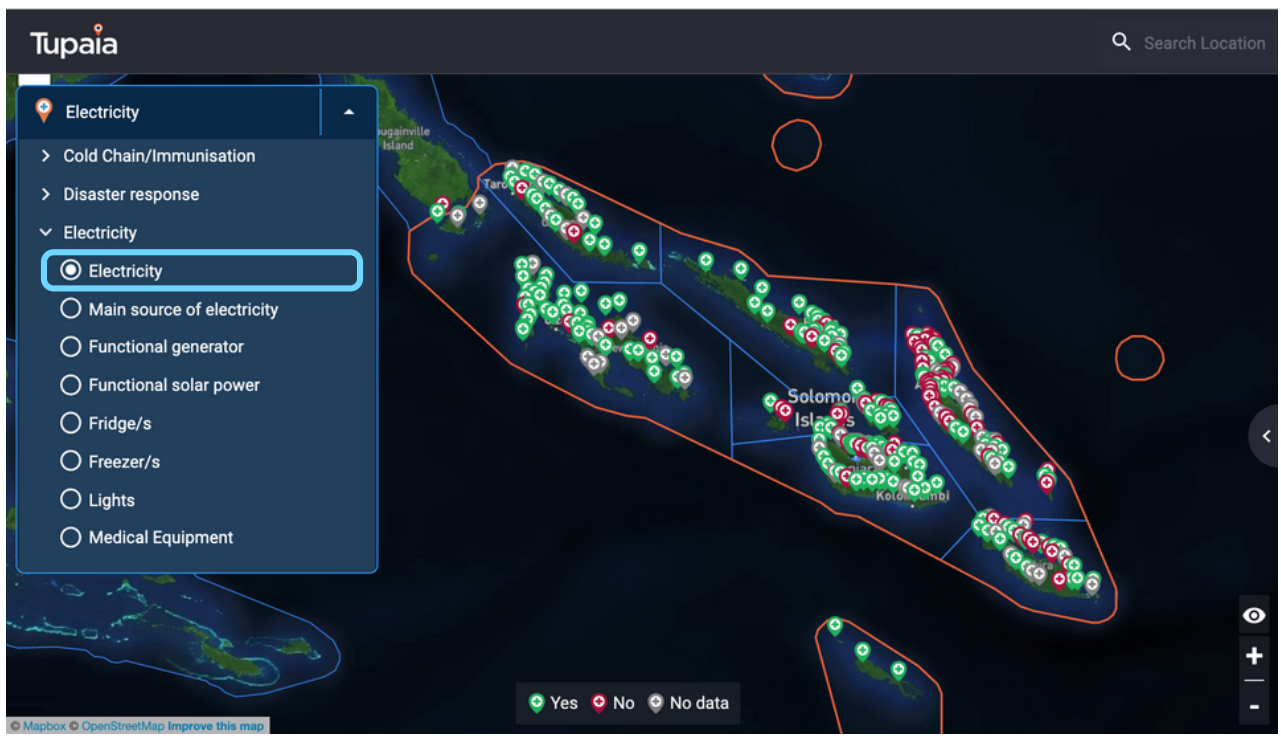

An example of a map overlay, showing results at each facility according to which data point is selected on the left

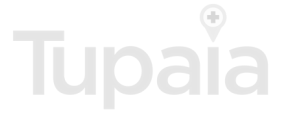

## Integration

Tupaia can link with other software to enable information flow between the two without the need to re-enter data at any stage. Currently, Tupaia displays data through linking with mSupply stock management software and DHIS2 health information software. This allows the country to choose displays that ensures the data can be visualised in the most useful way, whether it be decision support tools, resource allocation support, data analysis or data displays that support reporting requirements.

Tupaia MediTrak is a data collection tool that allows data to be collected in a simple survey format via an app. The data collected by Tupaia MediTrak can feed directly into Tupaia.org and display relevant data as it is submitted, allowing for ongoing data collection and up to date data displays.

Tupaia MediTrak can also be used in isolation without Tupaia.org, for example the monthly facility survey (MS-1) in Kiribati is collected through the use of a custom built survey in MediTrak, and the data feeds into the local MS-1 database.

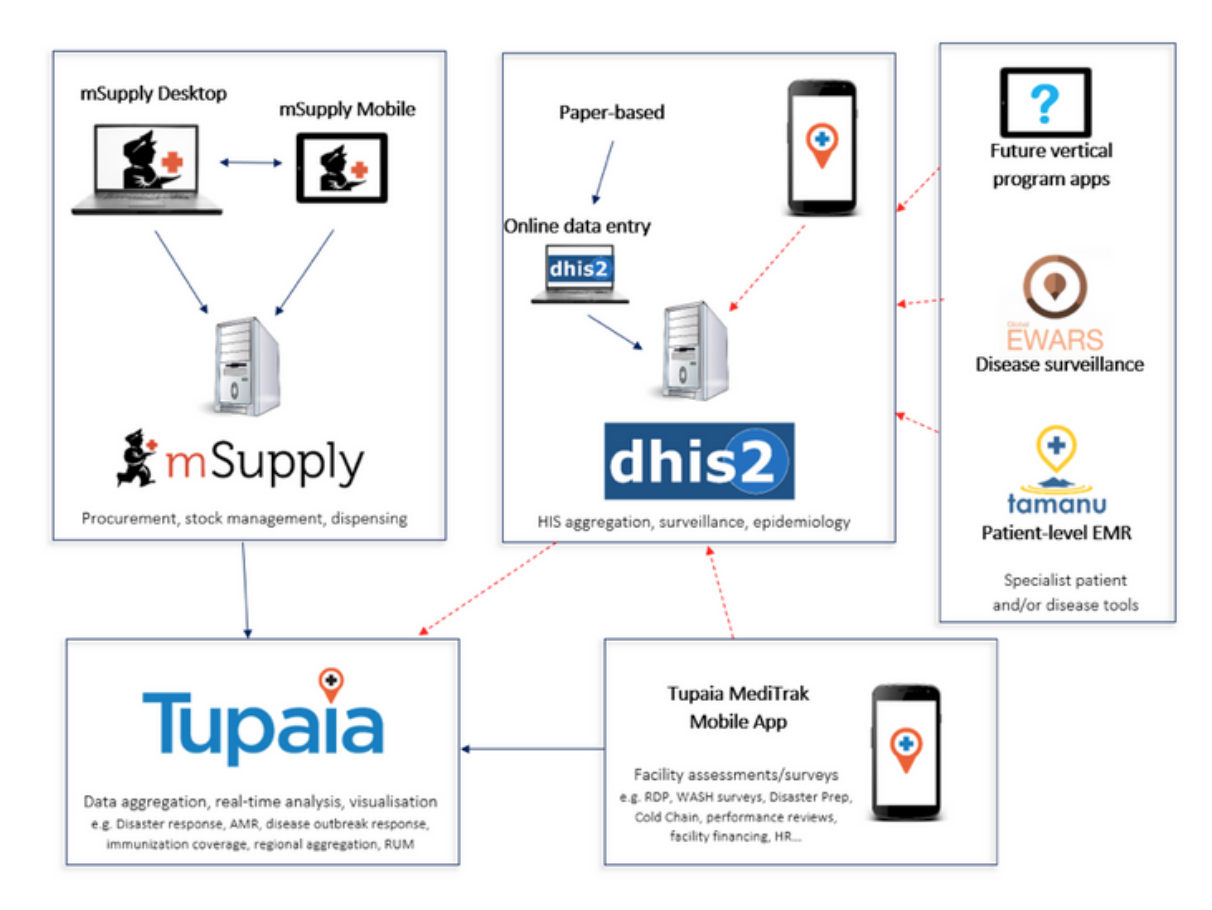

### Raw Data Downloads

A dashboard can be set up to allow users access to raw data downloads pertaining to surveys submitted. Downloads can be filtered by date range and survey type. Data downloads are exported in excel format.

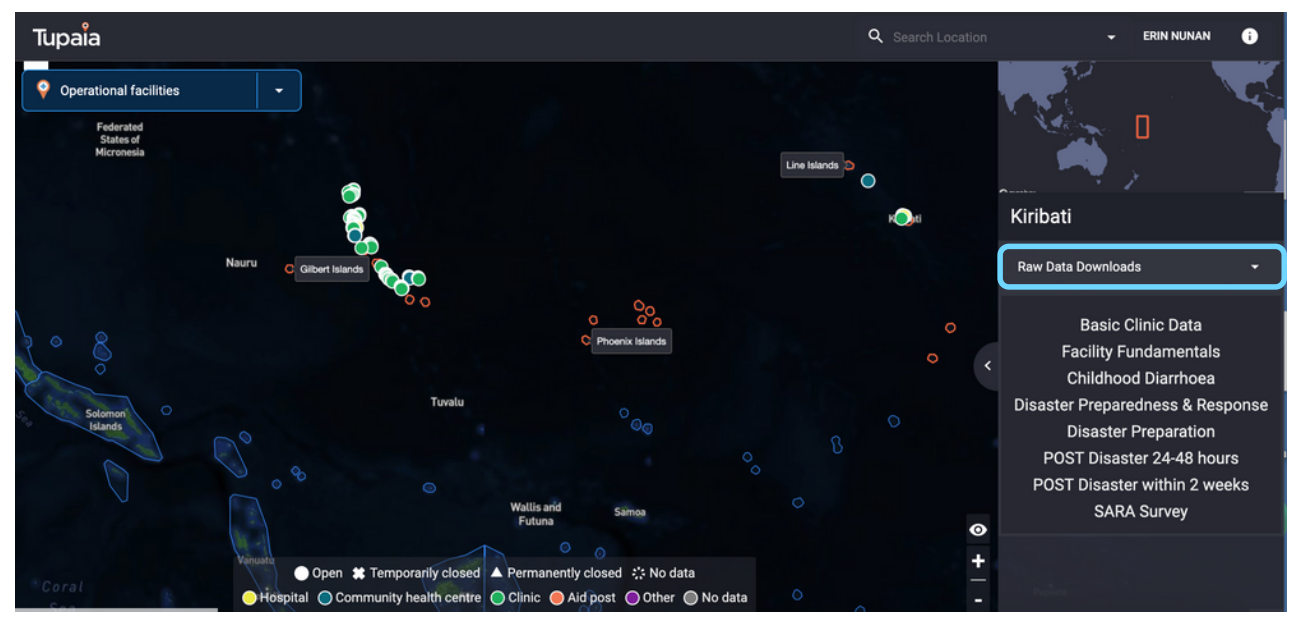

Raw data download dashboard shows surveys available to download

| Tupaia                                                       | Q Search Lo                                        | cation | 👻 ERIN NUNAN 🚯                                          |
|--------------------------------------------------------------|----------------------------------------------------|--------|---------------------------------------------------------|
| Select your map data                                         | ×<br>Download Raw Data, Solomon Islands            |        | Solomon Islands                                         |
| Beogainthe<br>Island<br>Cholesul Province                    | 🗖 Jan 2015 - Oct 2019                              |        | Solomon Islands                                         |
| Western Province Isabel Province                             | Basic Clinic Data                                  |        | Raw Data Downloads 🗸 🗸                                  |
| Honiara Icanal Province                                      | Facility Fundamentals     Childhood Diarrhoea      |        | Basic Clinic Data<br>Facility Fundamentals              |
|                                                              | Disaster Preparedness & Response                   |        | Childhood Diarrhoea<br>Disaster Preparedness & Response |
| <ul> <li>Rennell and Bo</li> </ul>                           | Disaster Preparation     POST Disaster 24-48 hours | ⊙<br>+ | Disaster Preparation<br>POST Disaster 24-48 hours       |
| Open * Temporarily closed     Open * Community health centre | Clinic Aid post Other No data                      |        | POST Disaster within 2 weeks<br>SARA Survey             |

Raw data download dashboard view (expanded) allows for selection of which surveys to download and within which date range

Tupaia

### Visualisations

#### Dashboards

Tupaia currently has a number of display types in use, examples of which will be shown below. This provides an overview of how some of the current data is displayed.

A different display is required depending on how the data is intended to be used by the relevant project or country.

We have an in house software development team capable of customising dashboard displays to enable the most appropriate display for new projects and data.

A dashboard initially displays as a panel on the right hand side, with the name of the area you are viewing (region, country, province, town, facility) on top. By clicking on the < tab you can expand the dashboard view, and from there, some of the different elements (e.g. graphs or tables) can be further expanded to see the information in more detail.

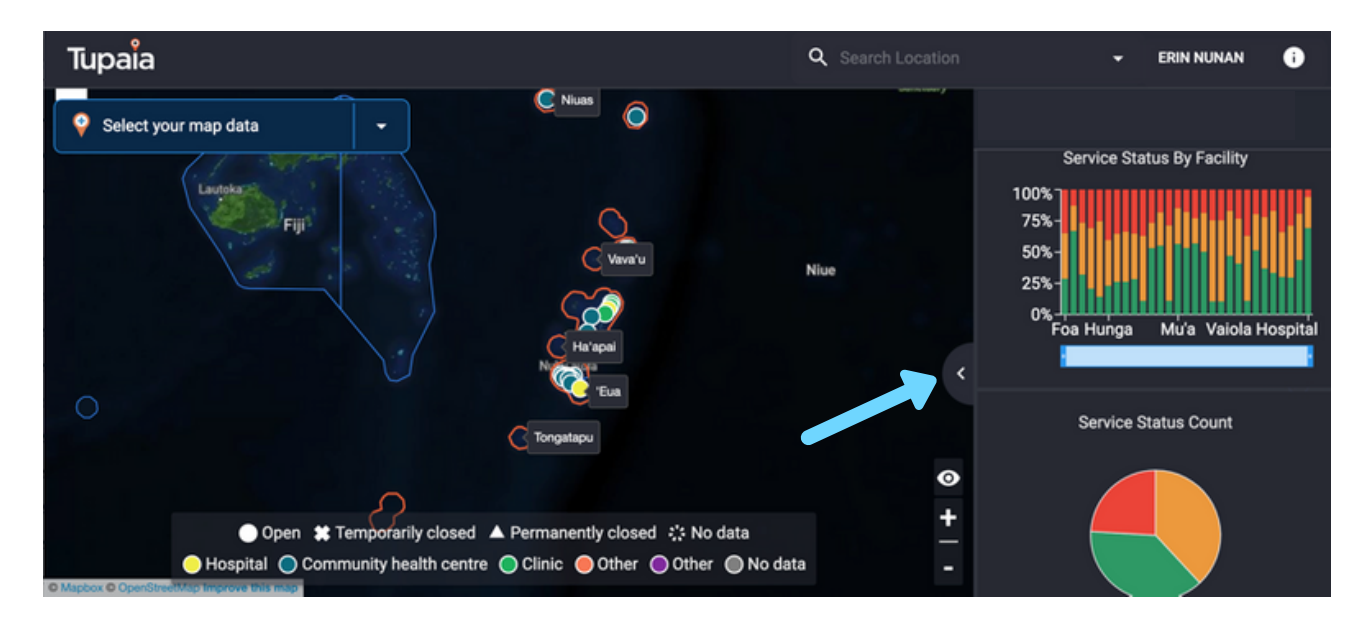

Dashboard view: a sample of the dashboard is shown in the right hand side. Clicking the < tab will expand the dashboard.

| Tupaia                                                                                                    |                            | Q Search Location                                                                                | 👻 ERIN NUNAN 👔     |
|----------------------------------------------------------------------------------------------------|----------------------------|--------------------------------------------------------------------------------------------------|--------------------|
| 💡 Select your map data 🗸 🚽                                                                                                   |                            |                                                                                                  |                    |
|                                                                                                    | Community Health           |                                                                                                  | •                  |
| ● Open 🗱 Temporarily closed<br>▲ Permanently closed 🔅 No data                                                                | Number of Clinic Dressings | HBa1c :<br>HBa1c: Excellent (s 6<br>HBa1c: Very poor (s 10%)<br>HBa1c: Very poor (s 10%)<br>HBa1 | Screening Results  |
| <ul> <li>Hospital</li> <li>Community health centre</li> <li>Clinic</li> <li>Other</li> <li>Other</li> <li>No data</li> </ul> | eGFR Screening Results     | Fasting                                                                                          | Cholesterol Levels |

Expanded dashboard view: multiple dashboard elements are shown when the right hand side dashboard panel is expanded

### Dashboard Visual Types

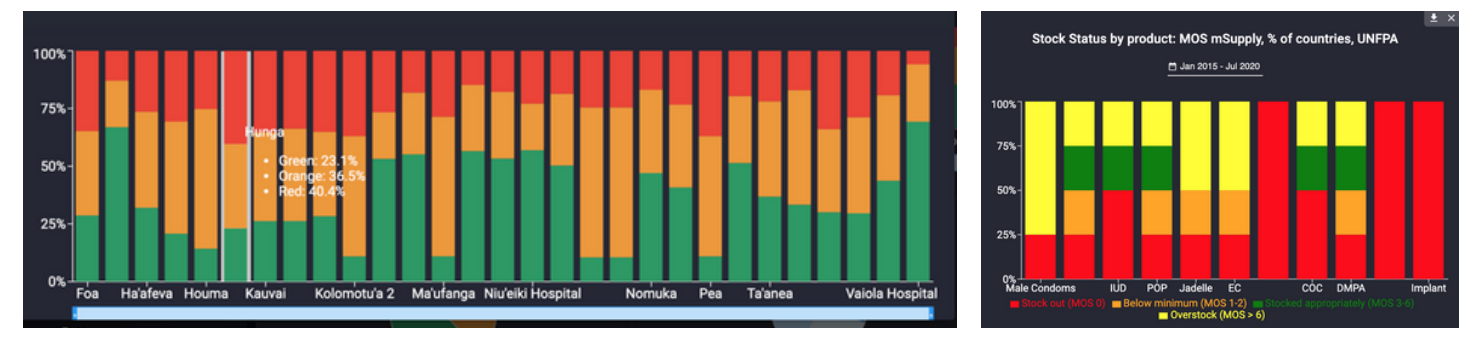

#### Stacked bar graph

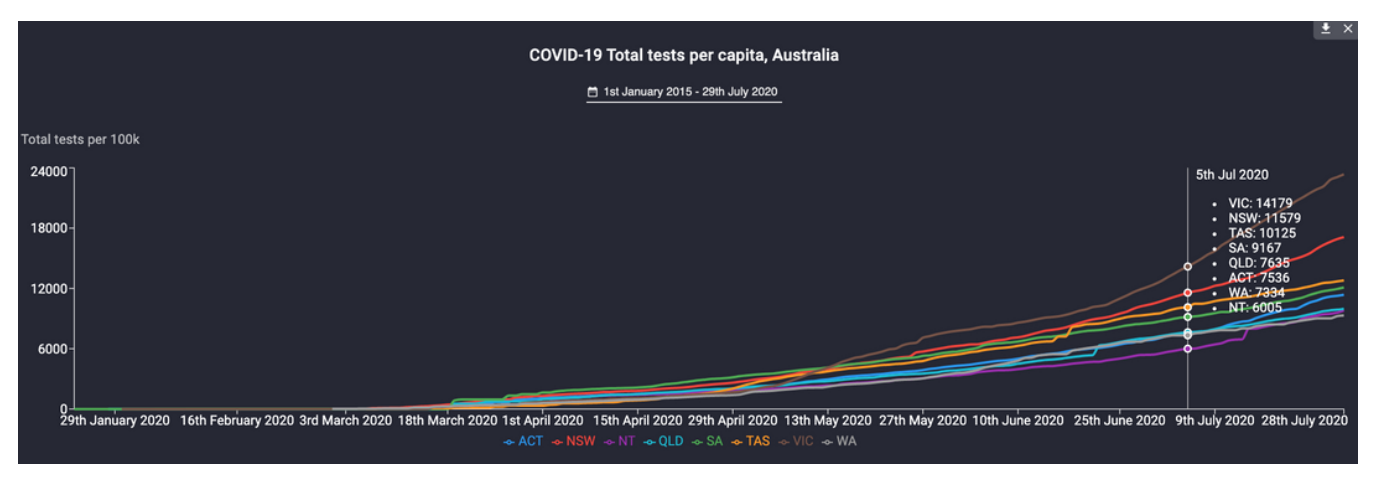

Line graph

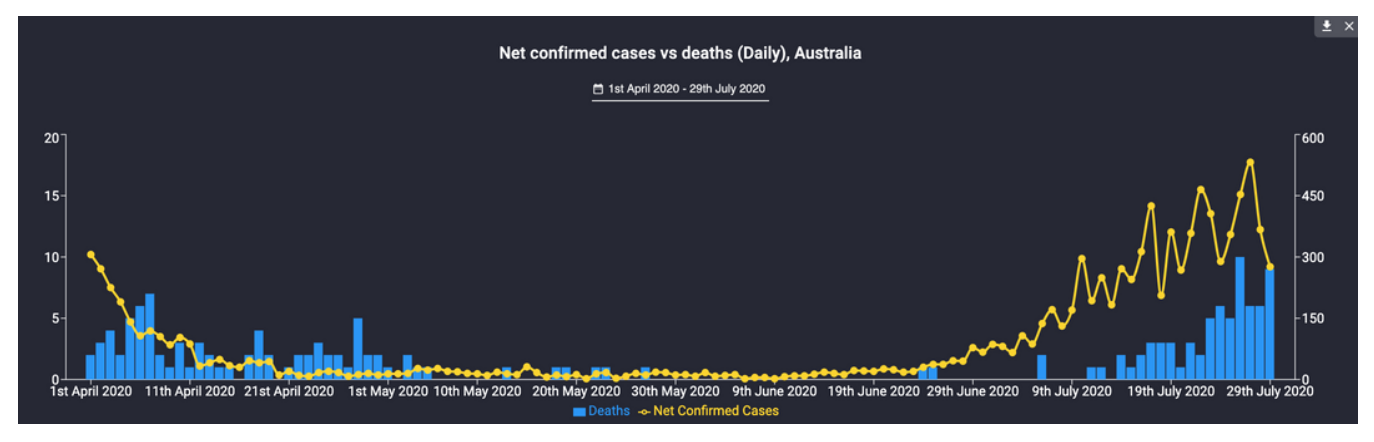

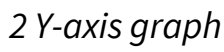

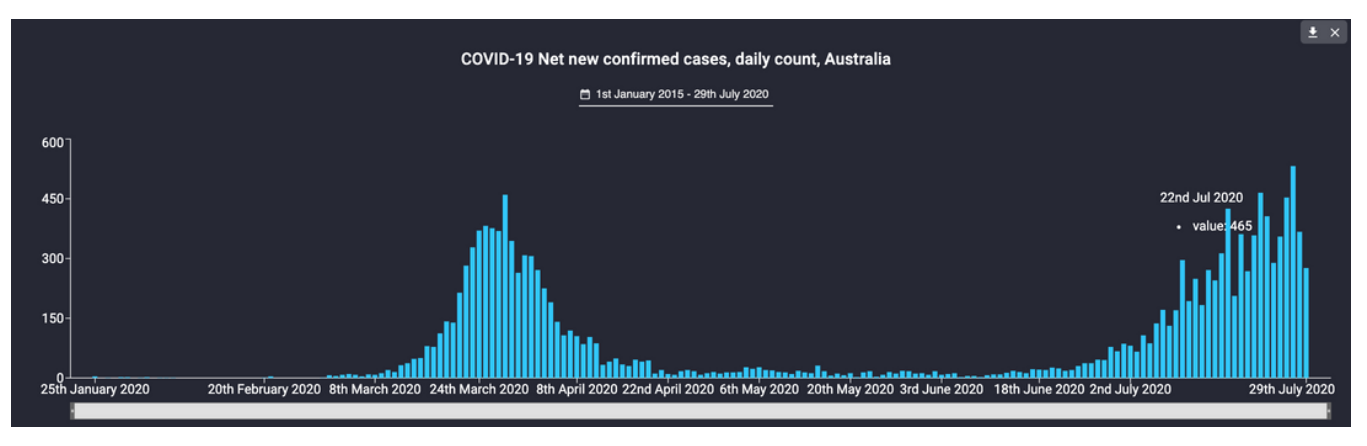

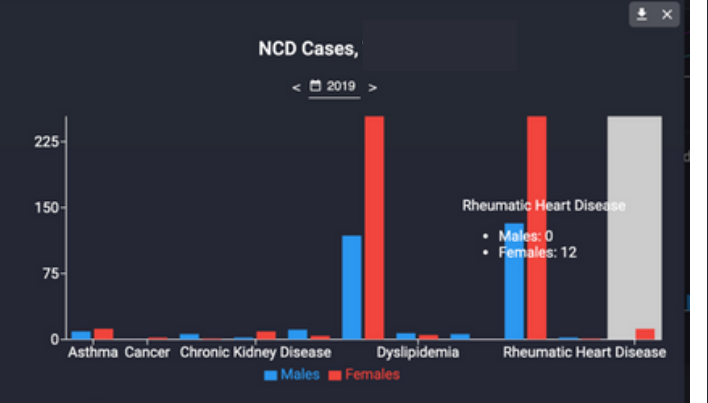

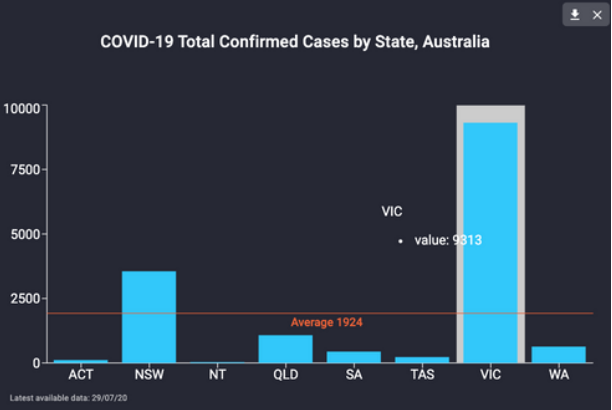

Bar graph, with or without average line

|                                          | Stock Card Use at Facility<br>Level for RH Products, Vaini<br>< <u>12020</u> > | The set of the set of the set of |
|------------------------------------------|--------------------------------------------------------------------------------|----------------------------------------------------------------------------------------------------|
| UNFPA: Does this facility provide family | Male condoms                                                                   |                                                                                                    |
| planning services?                       | Female condoms                                                                 |                                                                                                    |
| UNFPA: ANC services                      | Combined oral contraceptive                                                    |                                                                                                    |
|                                          | Progesterone only pill                                                         |                                                                                                    |
| UNFPA: Provision of PNC services         | Injectable contraceptives                                                      |                                                                                                    |
| INFPA: Routine Delivery services         | IUDs                                                                           |                                                                                                    |
| on TA. Routine Denvery services          | Implant contraceptives                                                         |                                                                                                    |
|                                          | Encourse and encourse and the second                                           |                                                                                                    |

Binary data displays

| Tup               | aia                                                  |               |           |           |             |         | Q s      |             |            |           |           |         | ERIN NUNAN | 0     |
|-------------------|------------------------------------------------------|---------------|-----------|-----------|-------------|---------|----------|-------------|------------|-----------|-----------|---------|------------|-------|
|                   | International Health                                 |               |           |           |             |         |          |             | 2          |           |           |         | <u></u>    |       |
|                   | Regulations                                          |               | ovince AP | rovinceaf | al Province | , no    | since ut | awa Provint | ownce, ar  | d Bellona | lovince P | lovince |            |       |
| n S <sub>ea</sub> | eg Surgical Q                                        | Prest Central | choiseu   | Guadalt   | Honiara     | Isabelt | Makifar  | Malatta     | Rennelling | Ternotu   | Western   |         |            |       |
|                   | - Legislation and Financing                          |               |           |           |             |         |          |             |            |           |           |         |            |       |
|                   | Budget availability (financing for IHR capacities)   | •             |           | •         | ۲           |         | ۲        | ightarrow   | ۲          | ۲         | ightarrow |         |            |       |
| 6                 | Financing mechanism and funds<br>for timely response | •             | •         | •         | •           |         | •        |             | •          | ۲         | •         |         |            | vince |
| ▲<br>● Ho         | Legislation and financing                            |               | ۲         | ۲         |             |         | •        | ۲           | •          |           | ۲         |         |            |       |
|                   | I enclosion lowe remulations and                     |               | -         | Ê         |             |         | 0        | Ê           | 6          |           |           |         |            |       |

Traffic light matrix table

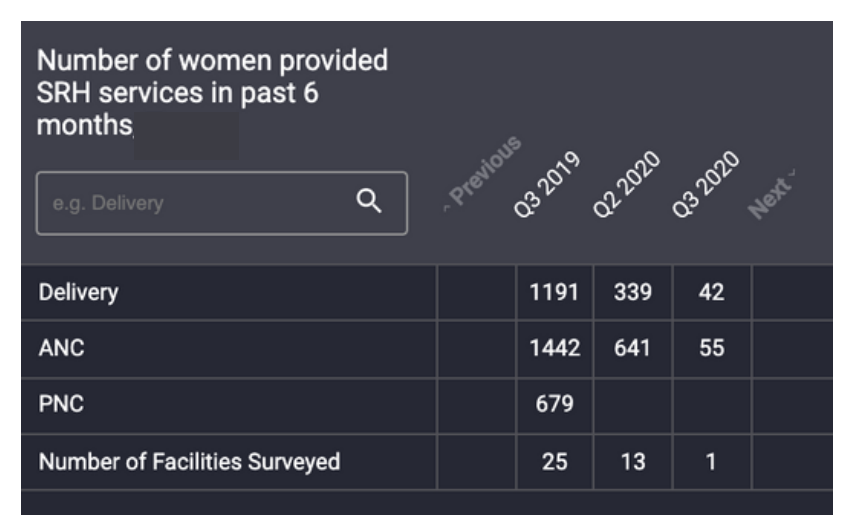

Text / value matrix table

| % of surveyed facilities with<br>IPC commodities in stock, | . The and the company of the sect |  |
|------------------------------------------------------------|-----------------------------------|--|
| Water for hand washing                                     | 91.7%                             |  |
| Soap for hand washing                                      | 75%                               |  |
| Alcohol hand sanitizer                                     | 95.8%                             |  |
| Disposable gloves                                          | 83.3%                             |  |
| Face masks                                                 | 54.2%                             |  |
| Paracetamol tablets                                        | 70.8%                             |  |
| Equipment cleaning and disinfectant products               | 83.3%                             |  |
| Oxygen concentrator                                        | 0%                                |  |
| Oxygen bottles                                             | 29.2%                             |  |
| Oxygen masks                                               | 41.7%                             |  |
| Pulse oximiter                                             | 45.8%                             |  |

Value matrix table with calculations

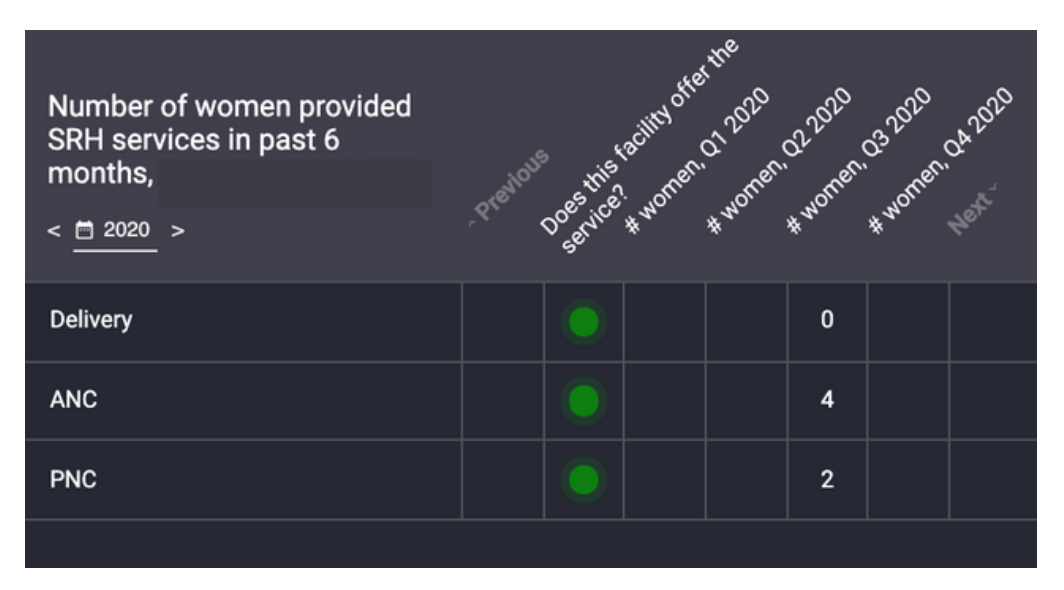

Combination matrix table (traffic light and value)

| Tupa          | ia                                |                 |               |              |      |      |           |    |             |          |                 | Q Search Location | ERIN NUNAN | 0 |
|---------------|-----------------------------------|-----------------|---------------|--------------|------|------|-----------|----|-------------|----------|-----------------|-------------------|------------|---|
| 💡 Wo          |                                   |                 |               |              |      |      |           |    |             |          |                 |                   | ± ×        |   |
| ○ op<br>> col | Current Vaccines Stock on<br>Hand | AND ADDRESS     | Safe Water of | See. In sec. |      |      | ee<br>ani |    | Inel        | NAN CHAR |                 |                   |            |   |
| > Dis         | eg surgical 🔍                     | ~ <b>*</b> ~ 4° | 40            | Ala (        | 38   | Que. | b2.       | 43 | <i>τ</i> ». | Acoust   | G <sup>ar</sup> |                   |            |   |
| > Fac         | Doses of BCG vaccine              |                 |               |              | 40   |      |           |    |             |          |                 |                   |            |   |
| > Lat         | Doses of Hepatitis B vaccine      |                 |               |              | 3    |      |           |    |             |          |                 |                   |            |   |
| > Me          | Doses of HPV vaccine              |                 | 0             | 0            | 52   |      | 0         | 18 | 0           | 858      | 0               |                   |            |   |
| > Ser         | Doses of IPV vaccine              |                 | 0             | 0            | 0    |      | 10        | 15 | 0           | 90       | 0               |                   |            |   |
| > Wa          | Doses of MR vaccine               |                 | 70            | 350          | 320  |      | 0         | 0  | 0           | 670      | 0               |                   |            |   |
|               | Doses of OPV vaccine              |                 | 40            | 20           | 340  |      | 0         | 0  | 0           | 1760     | 20              |                   |            |   |
|               | Doses of Pentavalent vaccine      |                 | 0             | 44           | 450  |      | 10        | 0  | 0           | 285      | 0               |                   |            |   |
|               | Doses of TD vaccine               |                 | 40            | 140          | 160  |      | 0         | 50 | 0           | 100      | 0               |                   |            |   |
|               |                                   |                 |               |              |      |      |           |    |             |          |                 |                   |            |   |
|               |                                   | ¢               | Yes ONO       | @ No d       | iata |      |           |    |             |          |                 |                   |            |   |

Matrix table - data pushed to Tupaia.org from LMIS system

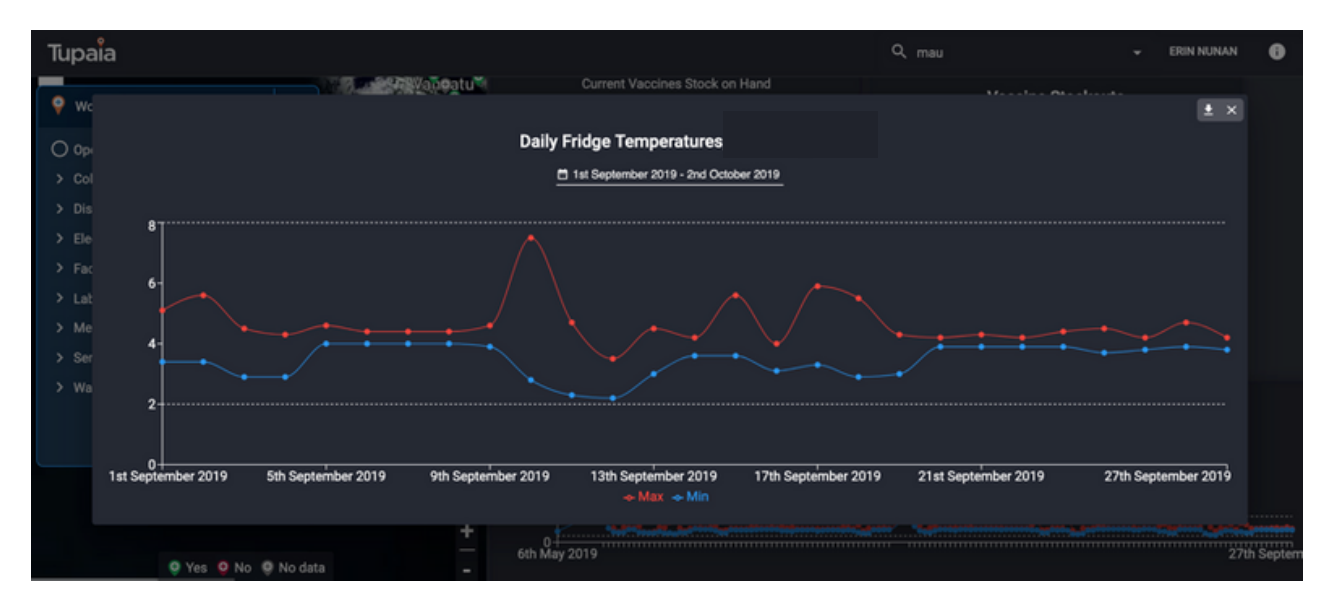

Live fridge temperature data via blue tooth sensor

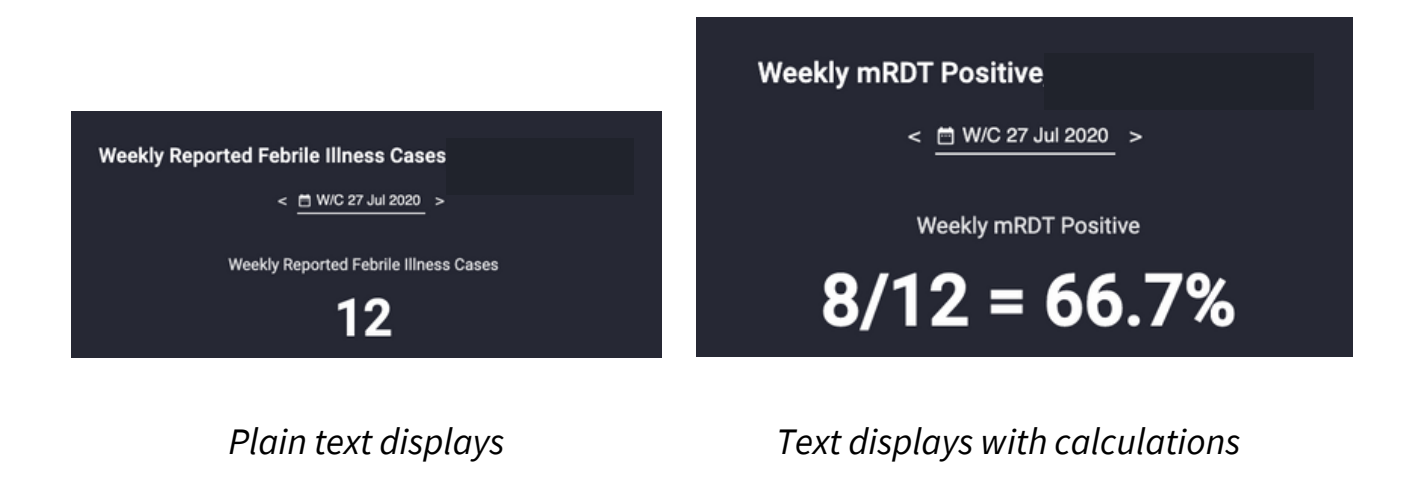

| Ministry of Health<br>NATIONAL REF                    | and Medical Services<br>ERRAL HOSPITAL<br>S We Provide |
|-------------------------------------------------------|--------------------------------------------------------|
| Emergency Department<br>General Outpatient Department | National Diabetes Center<br>Regional Eye Center        |
| Physiotherapy Department<br>Pharmacy Department       | Operating Theatre                                      |
| Diagnostic Imaging Department                         | Surgical Ward                                          |

### National Referral Hospital

| General                                                                                                    | -                                                                               |
|----------------------------------------------------------------------------------------------------|---------------------------------------------------------------------------------|
| Vaccination at facility                                                                                                    | Daily                                                                           |
| Vaccination as outreach                                                                                                    | As required                                                                     |
| Catchment population                                                                                                    | 221268                                                                          |
| Opening Days                                                                                                    | Mon - Sat                                                                       |
| Number of staff working                                                                                                    | 583                                                                             |
| Delivery and newborn care<br>STI Treatment offered<br>TB Treatment<br>Malaria treatment<br>X-Ray Machine<br>Inpatient beds | ()<br>()<br>()<br>()<br>()<br>()<br>()<br>()<br>()<br>()<br>()<br>()<br>()<br>( |

Ability to take a photo in Tupaia Meditrak and add it to the dashboard

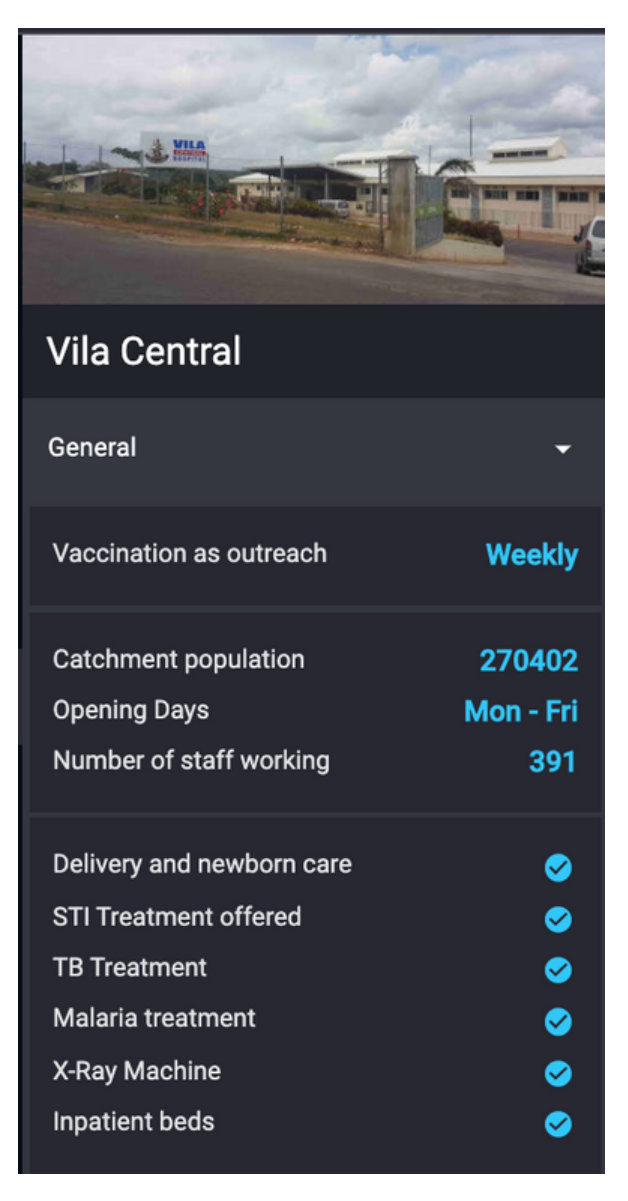

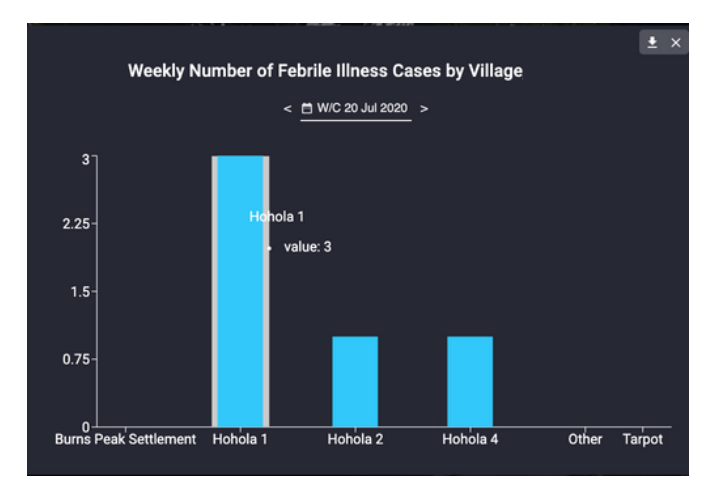

Data displayed at health facility dashboard level, with data displaying by village serviced by the health facility.

### Dashboard Tricks and Tips

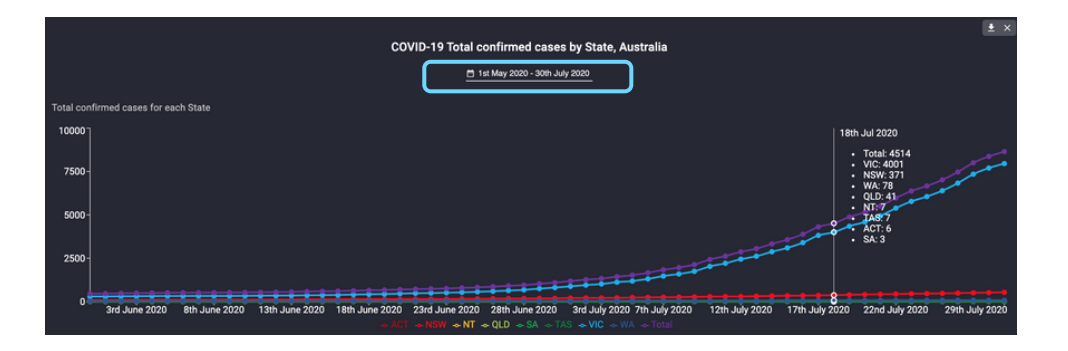

| Export this chart                                                          |               |      |
|----------------------------------------------------------------------------|---------------|------|
| The chart will be exported an<br>attachment to:<br>erinsmitchell@gmail.com | nd emailed a: | s an |
| O PDF                                                                      |               |      |
| O PNG                                                                      |               |      |
|                                                                            |               |      |
|                                                                            |               |      |

Date Selector: Choose any date range to show data only within those dates. Download: Click this symbol to download any image for offline

use

CVUD-19 Total confirmed cases by State, Australia I tat January 2015 - 30th July 2020 Total confirmed cases for each State 

Filter by legend: Clicking on any individual item in the legend will show only that data in isolation. Click 'All' to return.

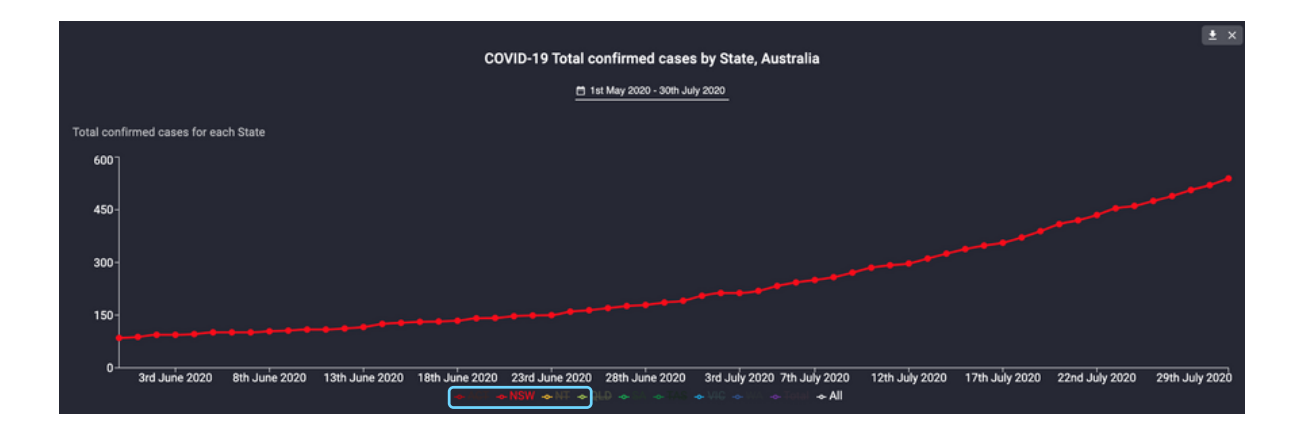

# Visualisations

#### Map Overlays

Map overlays show data for a single indicator mapped across a region, based on health facilities or villages depending on the type of data displayed.

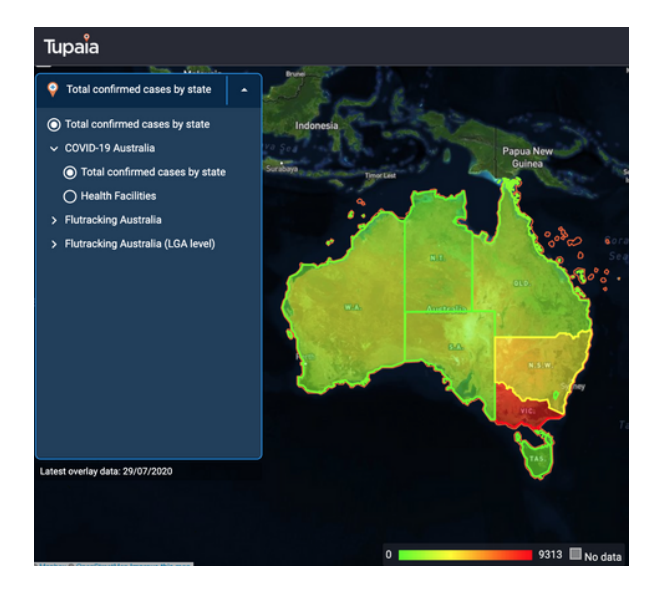

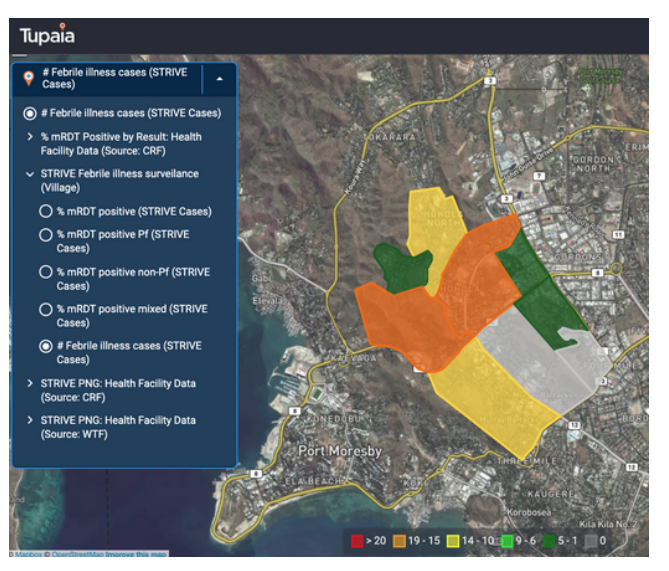

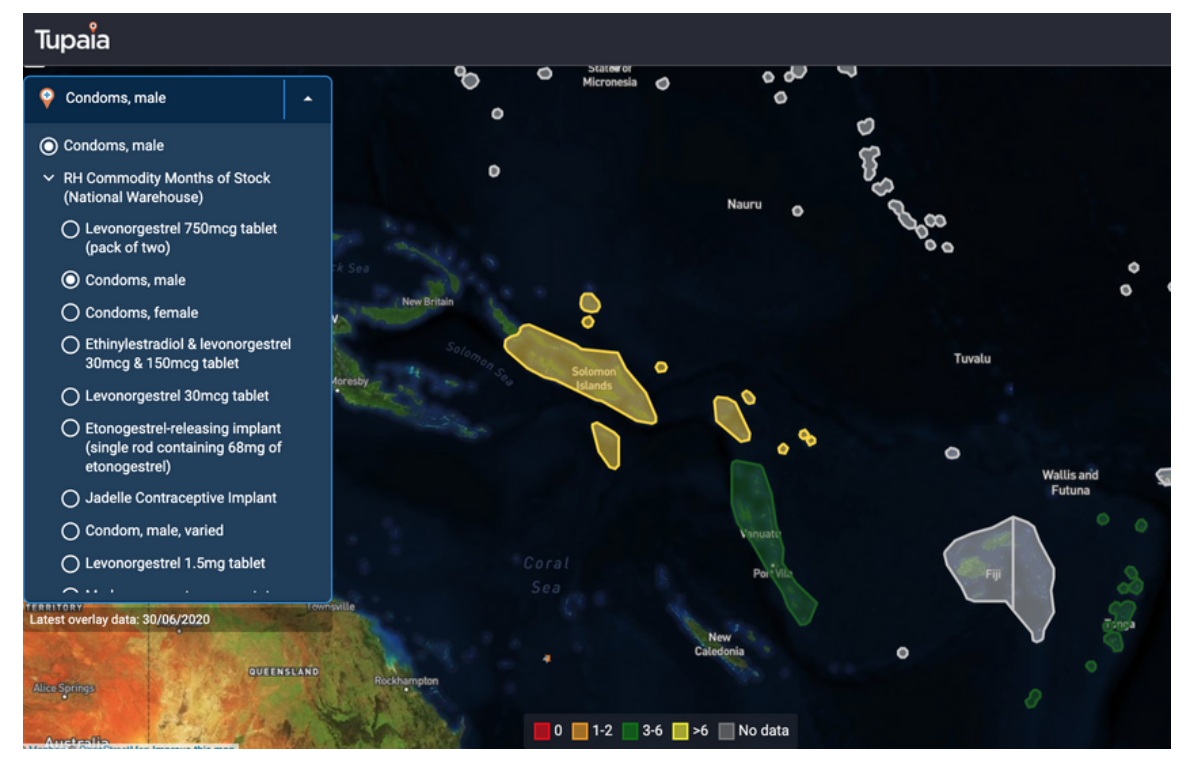

Country, Province or Village polygon shading

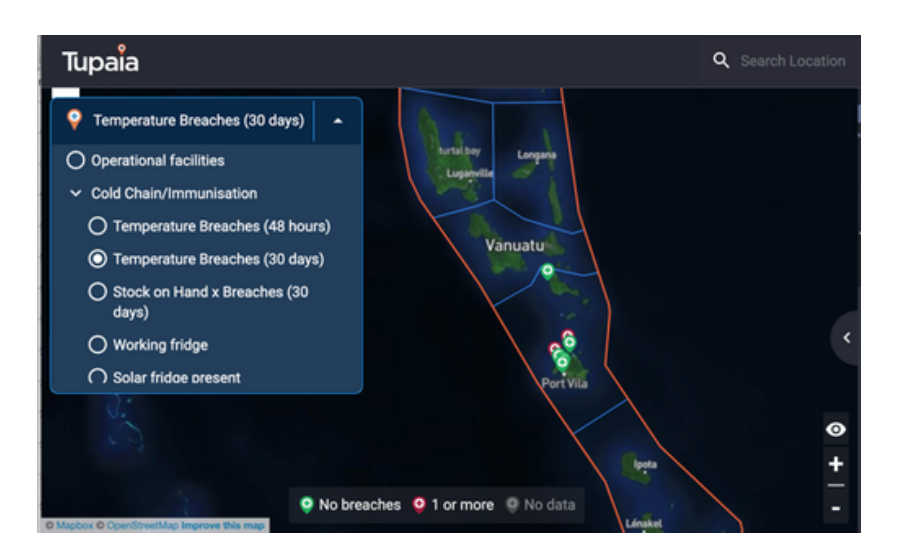

Live temperature tracking from fridge sensors, mapped by fridge location

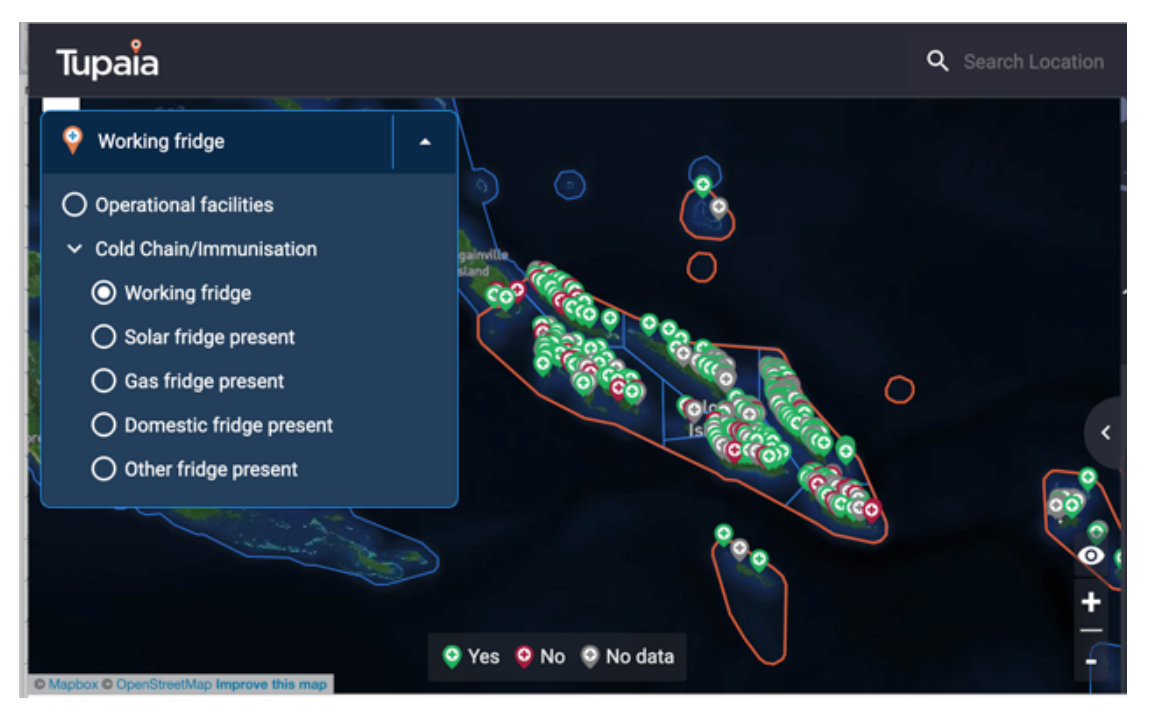

Map pins representing binary data at the facility location

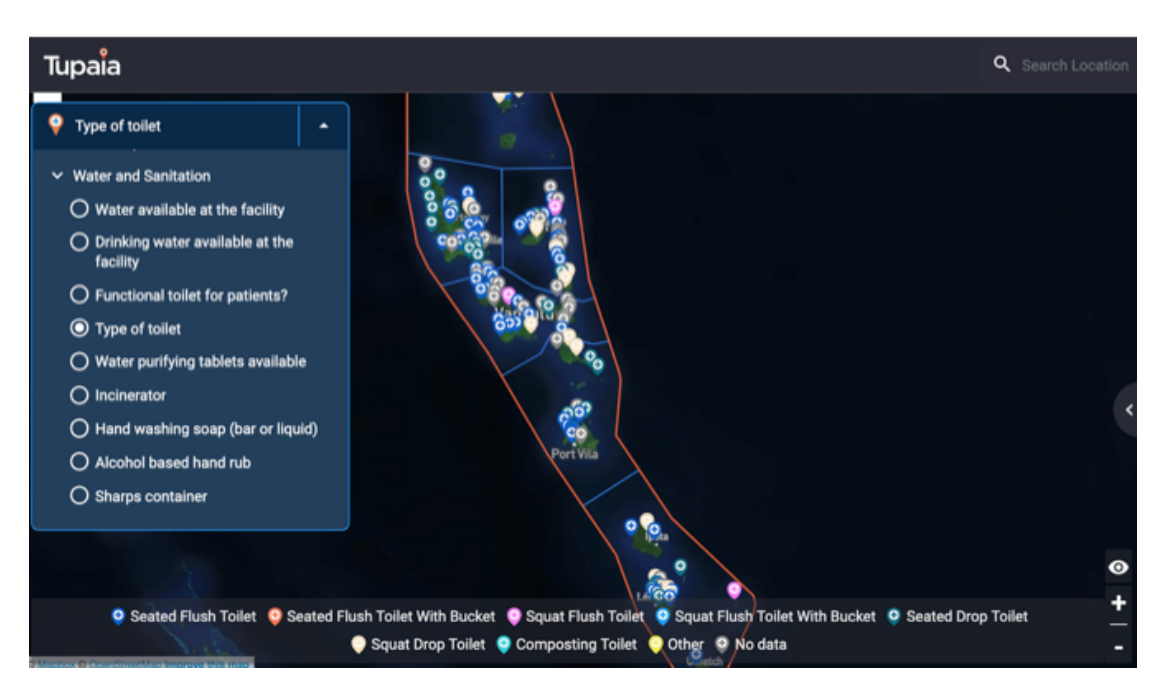

Map pins showing multiple categories at facility locations

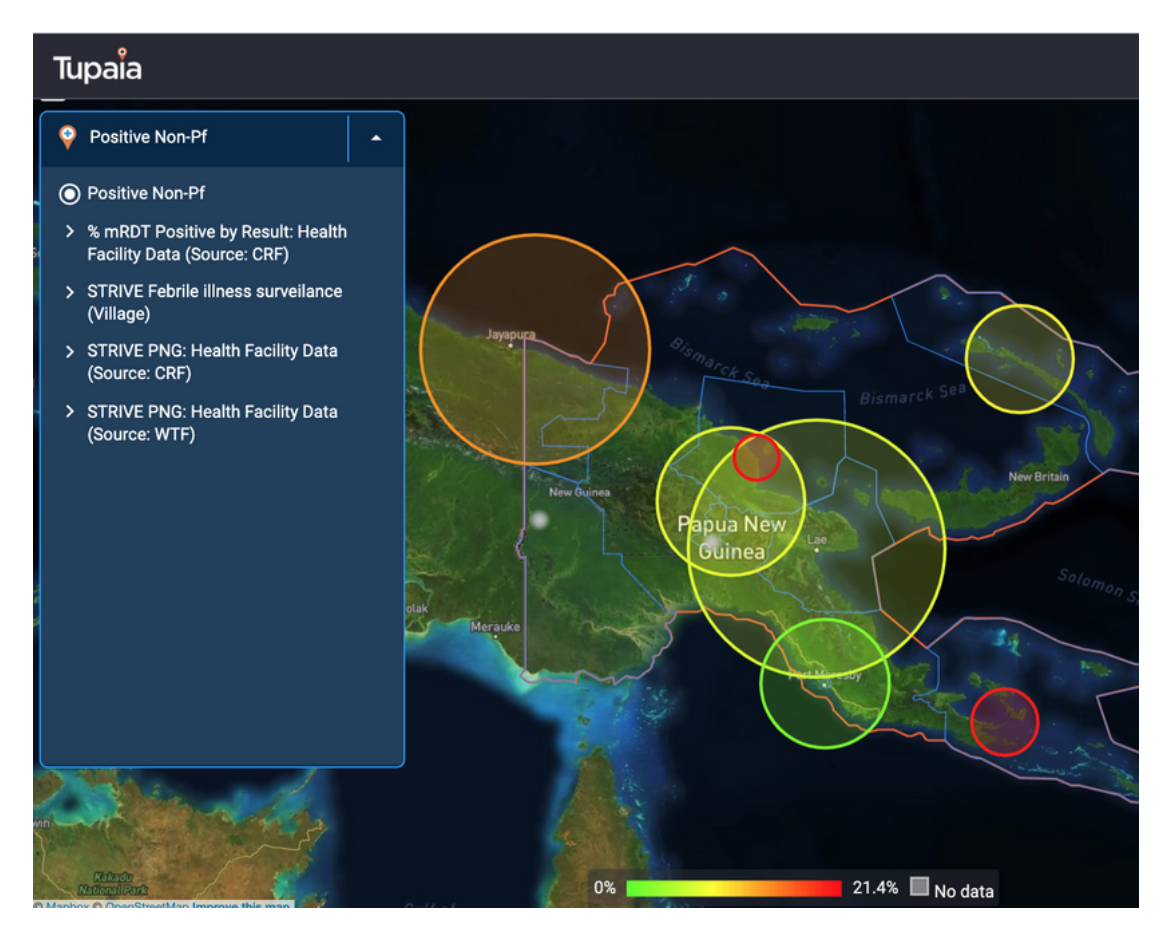

Radius / heat map - colour refers to one data point, circle size represents a different data point (health facility as the entity)

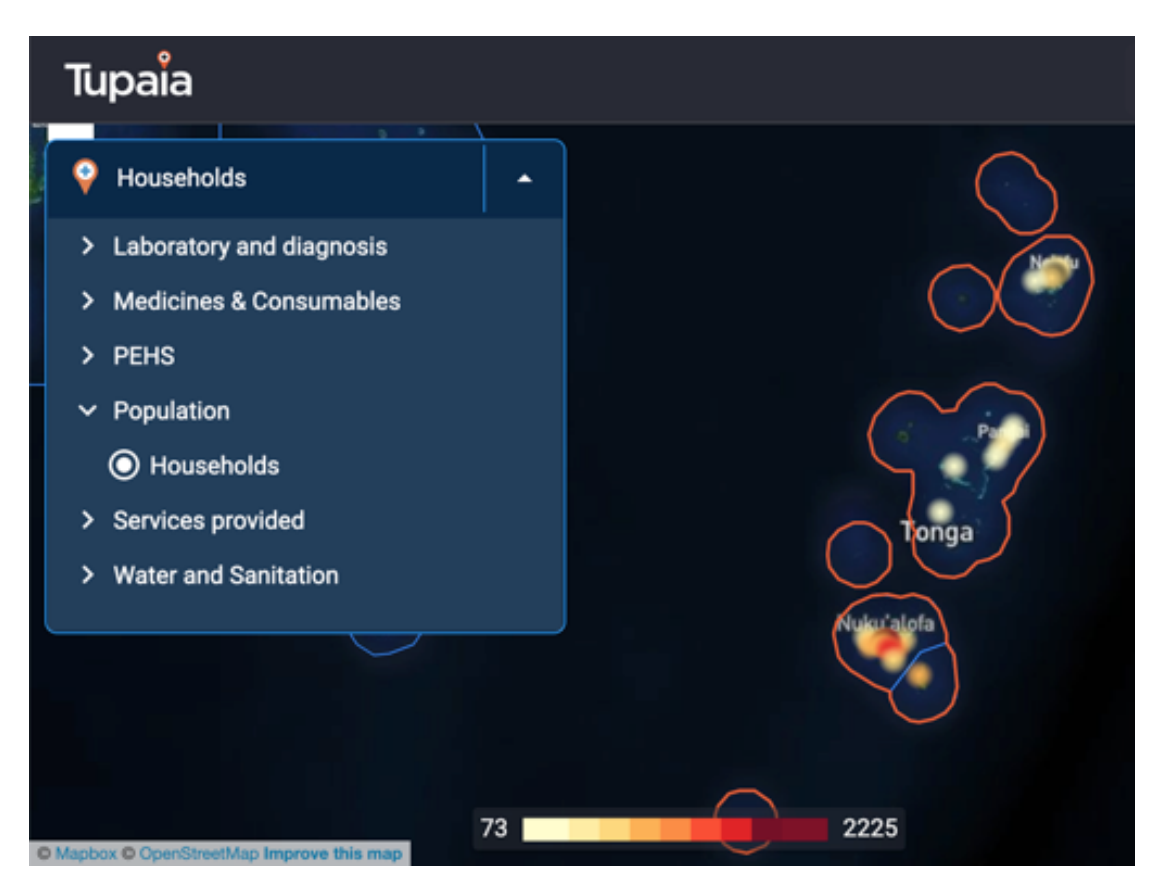

*Heat map - darker colour = increasing value* 

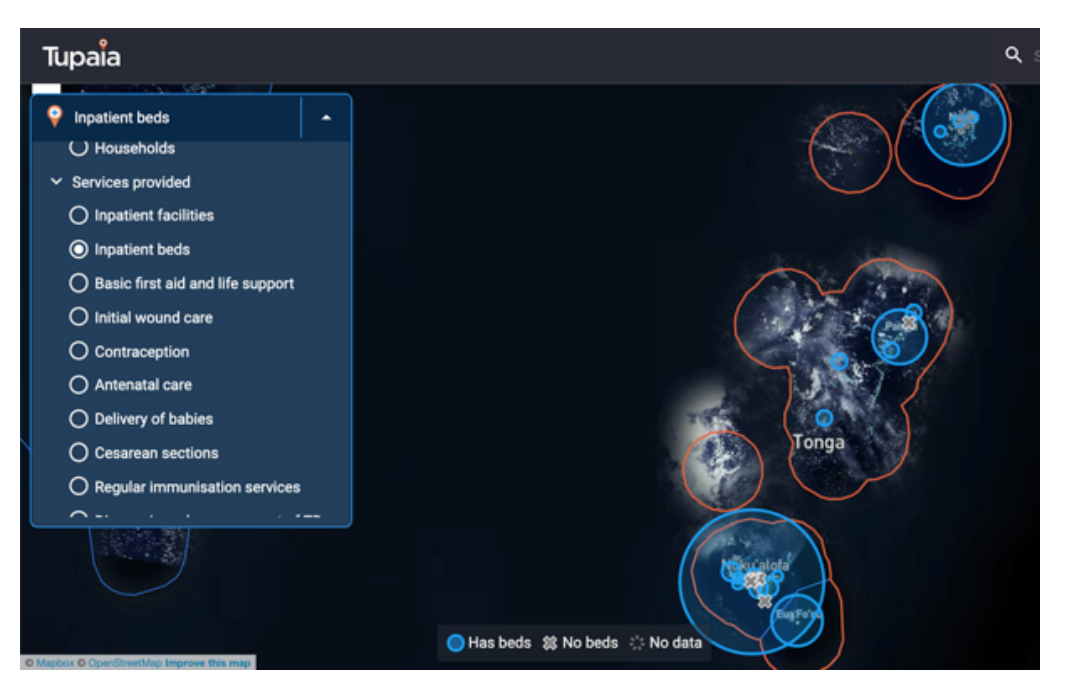

Radius / bubble map, increasing size = increasing value

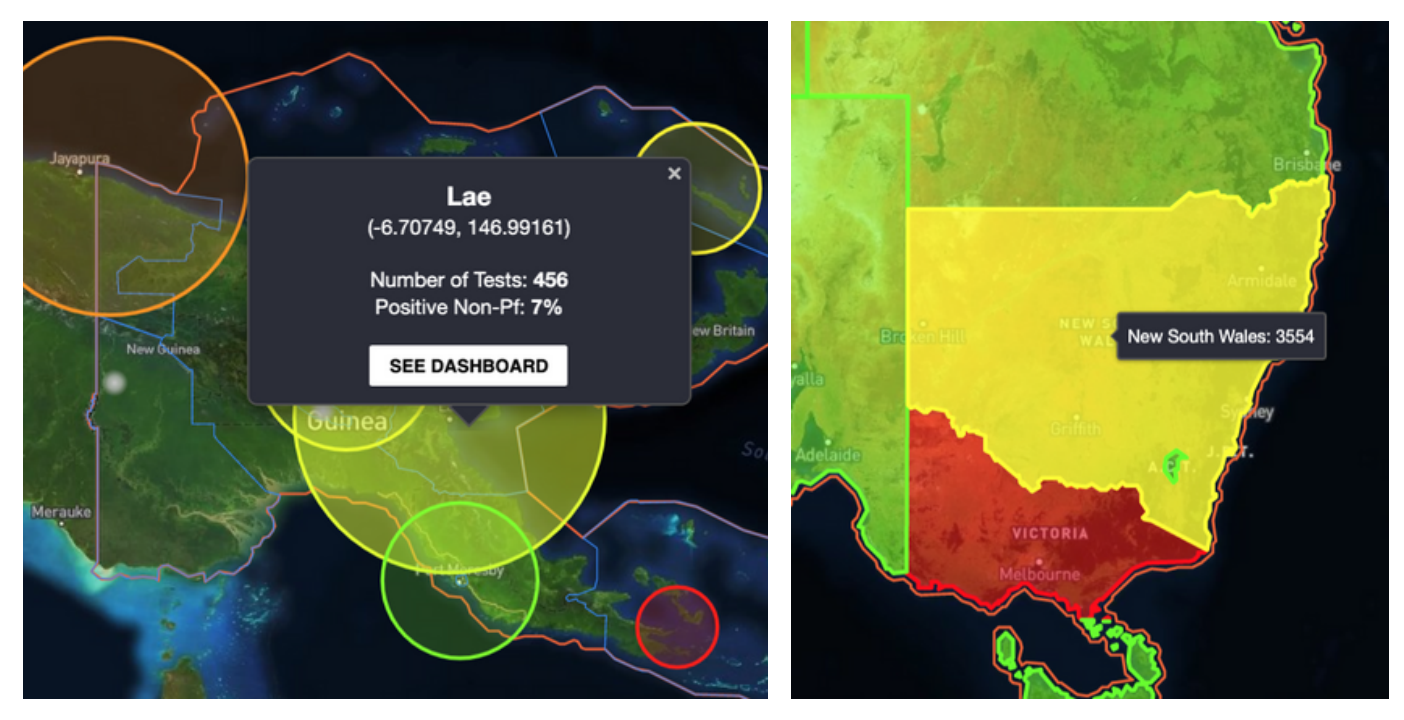

Clicking on an entity will display the actual value

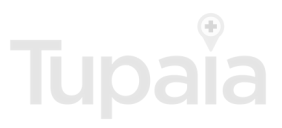